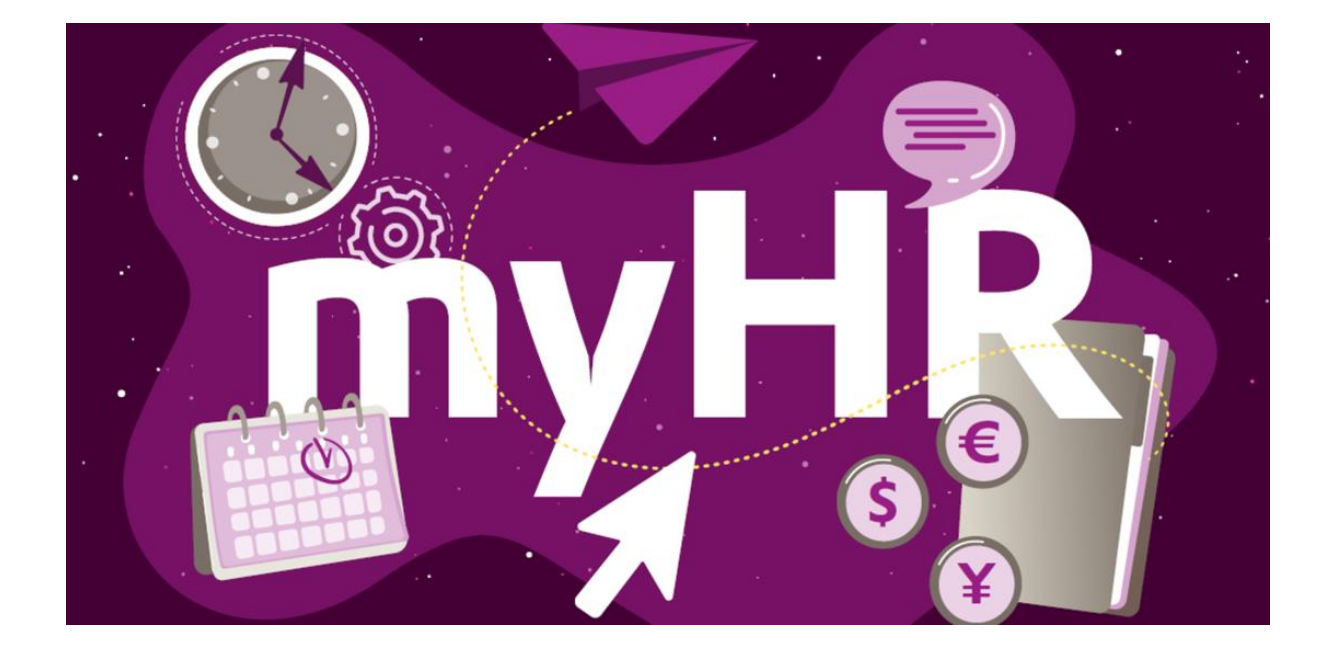

通过设置"Private Access", 您可以使用您的私人电脑或智能手机方便地访问myHR门户网站和Workday 中选定的人力资源服务,以及赢创内网的日常文章。

## 请遵循以下步骤**完成**设置:

注意:这个步骤只能从能够从访问赢创网络的终端设备上实现!

- 进入 https://help.evonik.com/, 点击 "用户配置文件", 然后点击 "私人访问"。

- 使用您的公司ID和赢创标准密码登录。

- 输入您的私人电子邮箱地址,进入 "私人访问"。请阅读使用条款。如果您接受这些条款,请在选择框中确认。请注意:接受使用条款是通过私人设备访问的前提条件。点击 "下一步 "完成输入。

**保存后,您将收到一封**电子邮件,发送到您刚刚维护的私人电子邮件地址,其中有关于如何最终激活您的私人访问的说明。

你可以在完成激活后通过链接www.evonik.com/myHR,从你的私人终端设备上访问myHR门户。

快速指南-手机登录myHR门户

**如果您**还没有个人**的evonik**标准密码**和Company ID**, **您必**须在遵循上述步骤之前激活您的个人 evonik**内部网**账户。

注意:这只能从能访问赢创网络的终端设备上实现!

- 进入https://help.evonik.com, 点击 "账户 "磁贴。

- 点击激活-Intranet-Account, 按照系统的指示操作。

- 在激活过程中,你会看到你的内网账户,即CompanyID,并要求你输入个人默认密码。公司 Company ID被用作许多应用程序的登录名,包括Windows。

**另外,你也可以在没有登**录账号的任意赢创的电脑上进行操作。要做到这一点,请点击登录页面左下方的绿色帮助符号,然后点击屏幕中间**的 "无法登**录?点击这里!**" 然后按照上述步**骤操作。